### Opis

Ten dokument opisuje instalację i podstawową konfigurację aplikacji grafana. W iplogu jest uruchomiony program ("Sample\_grafana" domyślnie dla IPLOG-G2-05-BI8.1 z podłączonym sensorem TH2), który co minutę zapisuje wartość temperatury odczytanej z czujnika w lokalnej bazie danych mysql. Ponadto, każda zmiana cyfrowego wejścia 1 jest zapisywana w bazie danych. Jeśli temperatura przekroczy ustawiony limit, aktywowane będzie wyjście OC2. Dezaktywacja IN1 spowoduje aktywację wyjścia OC1.

### Instalacja

Do zainstalowania pakietu niezbędne jest podłączenie IPLOG do internetu. W tym przykładzie, dane do zobrazowania są zapisywane bezpośrednio w IPLOG, dlatego niezbędna jest instalacja pakietu meteldatalogger jako dodatek do pakietu grafana.

1) Uruchom putty i zaloguj się do IPLOG-a jako użytkownik root. Wprowadź komendę "opkg update".

```
root@iplog:~# opkg update
Downloading http://www.iplog.eu/opkg/base/Packages.gz.
Updated source 'base'.
Downloading http://www.iplog.eu/opkg/firmware/Packages.gz.
Updated source 'firmware'.
root@iplog:~#
```

Możesz użyć komendy "opkg list" do wyświetlenia listy dostępnych pakietów.
 Napisz komendę "opkg install grafana" aby zainstalować aplikację grafana.

root@iplog:~# opkg install grafana Installing grafana (6.0.2-9324.091125600) on root. Downloading http://www.iplog.eu/opkg/base/grafana\_6.0.2-9324.091125600\_all.ipk. Installing glibc-lib (2.23.0-9324.091084411) on root. Downloading http://www.iplog.eu/opkg/base/glibc-lib\_2.23.0-9324.091084411\_all.ipk. Configuring glibc-lib. Configuring grafana. Starting grafana: OK root@iplog:~#

3) Napisz "opkg install metel-datalogger". To zainstaluje pakiet datalogger i mysql.

```
root@iplog:~# opkg install metel-datalogger
Installing metel-datalogger (0.0.1-9362.100141408) on root.
Downloading http://www.iplog.eu/opkg/base/metel-datalogger_0.0.1-9362.100141408 all.ipk.
Installing mysql (5.1.73-9667) on root.
Downloading http://www.iplog.eu/opkg/base/mysql_5.1.73-9667_all.ipk.
Installing libstdc++ (0.0.6-9667) on root.
Downloading http://www.iplog.eu/opkg/base/libstdc++ 0.0.6-9667 all.ipk.
Configuring libstdc++.
Configuring mysql.
creating user mysql
Starting mysql...done.
Configuring metel-datalogger.
Creating or updating database
: Waiting for MySQL to start
190723 07:23:05 mysqld_safe Logging to '/mnt/data/mysql/iplog.err'.
190723 07:23:05 mysqld safe Starting mysqld daemon with databases from /mnt/data/mysql
Starting metel-datalogger-asyncd:
Checking data...
datalogger.data ins
note : The storage engine for the table doesn't support check
datalogger.data_int_day
                                                    OK
datalogger.data_int_hour
                                                    OK
datalogger.data_int
                    min
                                                    OK
datalogger.data_int
                                                    OK
                    raw
datalogger.data int
                    sec
                                                    OK
                                                    OK
datalogger.data_str_raw
datalogger.keys
                                                    OK
datalogger.options
                                                    OK
OK
root@iplog:~#
```

www.metel.eu

4) Możesz łatwo zweryfikować zainstalowane pakiety poprzez interfejs web IPLOG.

Installed packages: glibc-lib - 2.23.0-9324.091084411 grafana - 6.0.2-9324.091125600 libstdc++ - 0.0.6-9667 metel-datalogger - 0.0.1-9362.100141408 mysql - 5.1.73-9667

6) Ustaw właściwy czas w IPLOG, najlepiej używając serwera NTP.

7) Wczytaj, zmodyfikuj (według własnych dostępnych zmiennych) I uruchom program "Sample\_Grafana" w sterowniku IPLOG.

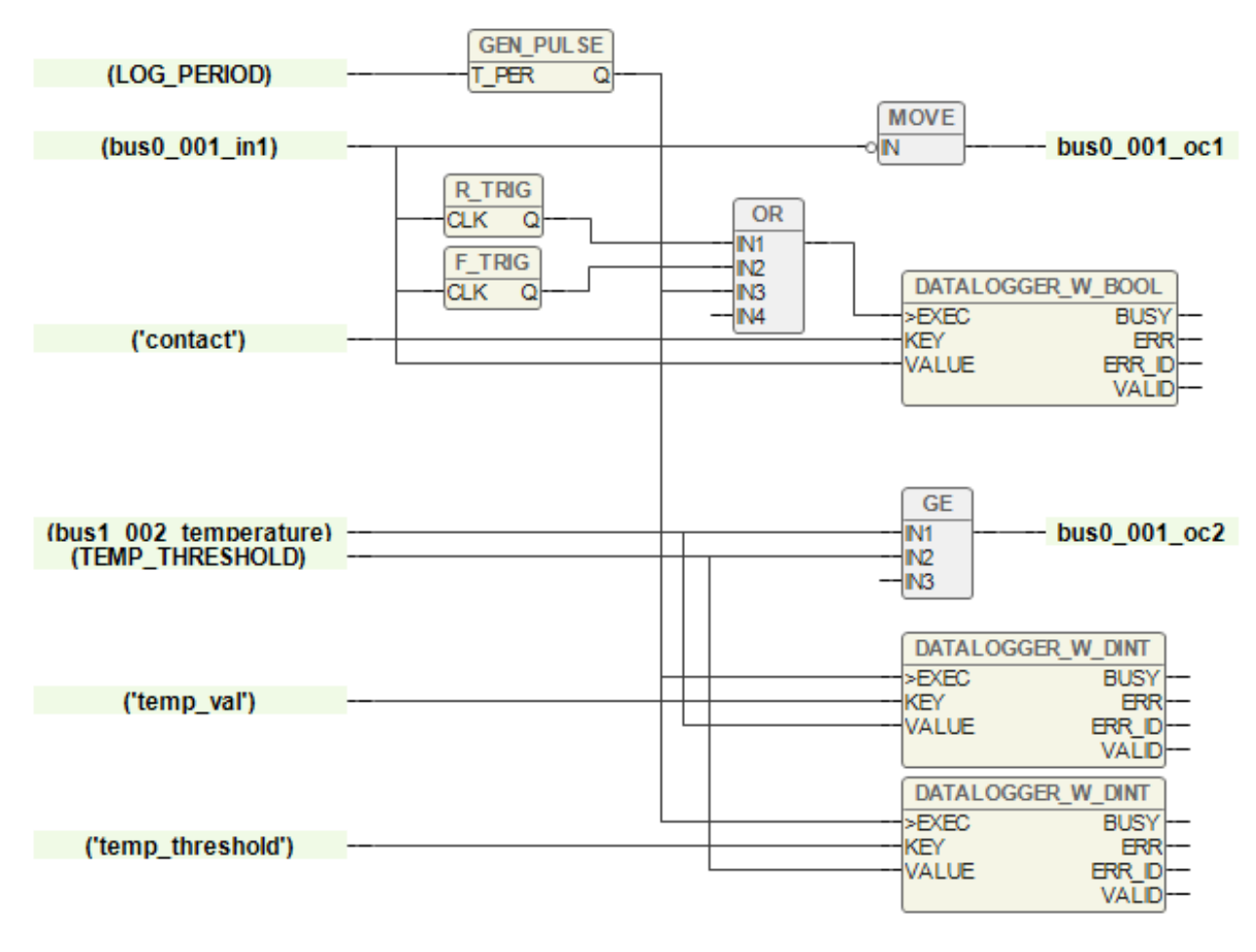

### Konfiguracja

Przed uruchomieniem i konfiguracją grafana, konieczne jest stworzenie użytkownika w mysql z uprawnieniami do bazy danych datalogger.

1) Uruchom putty.exe, zaloguj się jako użytkownik root do iplog i napisz komendę "mysql".

2) Napisz komendę "CREATE USER 'grafana' IDENTIFIED BY 'grafana';"

3) Napisz komendę "GRANT SELECT ON datalogger.\* TO 'grafana'@'localhost' IDENTIFIED BY 'grafana';", a następnie komendę "exit".

```
login as: root
root@iplog:~# mysql
Welcome to the MySQL monitor. Commands end with ; or g.
Your MySQL connection id is 74
Server version: 5.1.73 Source distribution
Copyright (c) 2000, 2013, Oracle and/or its affiliates. All rights reserved.
Oracle is a registered trademark of Oracle Corporation and/or its
affiliates. Other names may be trademarks of their respective
owners.
Type 'help;' or '\h' for help. Type '\c' to clear the current input statement.
mysql> CREATE USER 'grafana' IDENTIFIED BY 'grafana';
Query OK, 0 rows affected (0.00 sec)
mysql> GRANT SELECT ON datalogger.* TO 'grafana'@'localhost' IDENTIFIED BY 'grafana';
Query OK, 0 rows affected (0.01 sec)
mysql> exit
Bye
root@iplog:~#
```

4) Domyślnie grafana uruchomiona jest na porcie 3000, wprowadź IP\_address\_iplog: 3000 w przeglądarce.
5) Wprowadź domyślne dane logowania **"admin"**, **"admin"** i zmień swoje hasło.

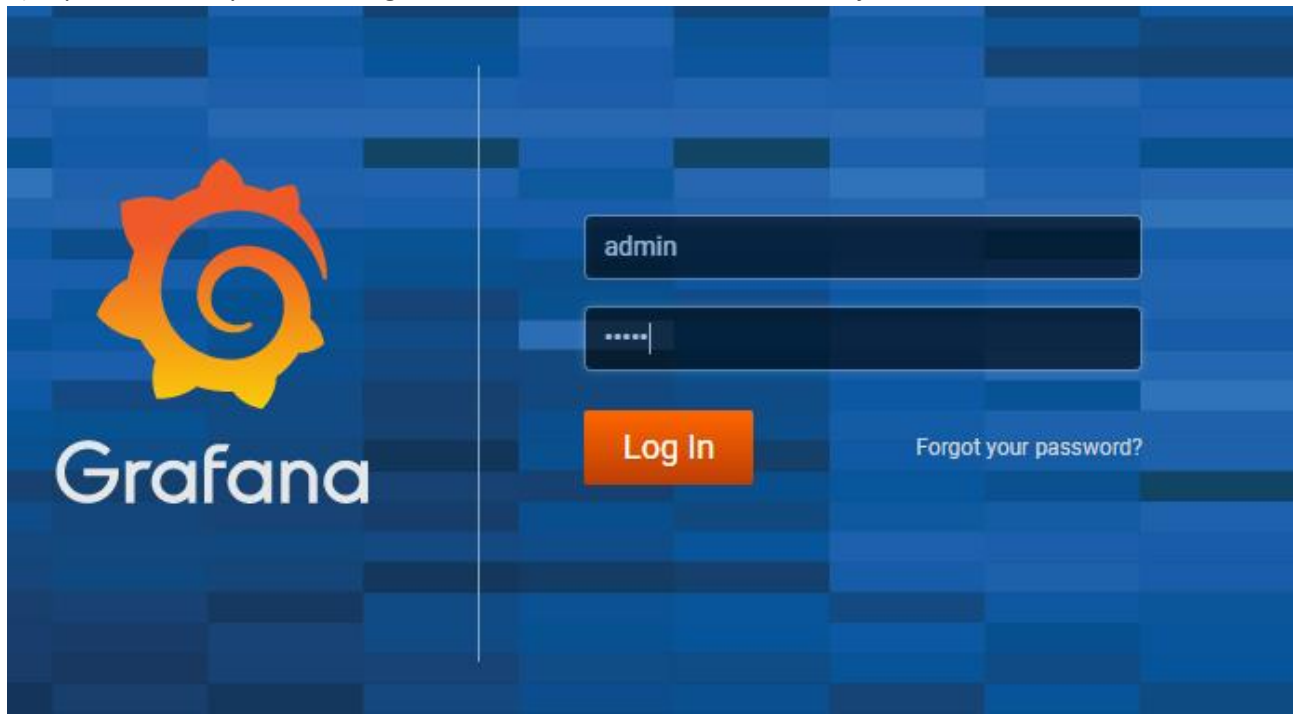

#### 6) Wciśnij przycisk Add data source.

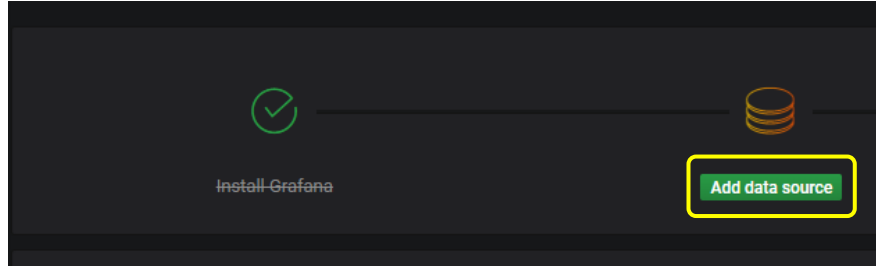

#### 7) Z dostępnych możliwości wybierz MySQL.

| Configuration<br>Organization: Main Org. |                                 |               |
|------------------------------------------|---------------------------------|---------------|
| 🛢 Data Sources 💄 Users 🌡 Teams           | 📽 Plugins 韋 Preferences 🗳 API H | Keys          |
|                                          | Choose data source type         |               |
|                                          | Q Filter by name or type        |               |
| Azure Monitor                            | CloudWatch                      | Elasticsearch |
| Graphite                                 |                                 | Loki          |
| Microsoft SQL Server                     | MySQL                           | OpenTSDB      |
| PostgreSQL                               | Prometheus                      | Stackdriver   |
| TestData DB                              |                                 |               |

8) Wypełnij poniższe dane logowania do bazy danych MySQL w IPLOG. Name – Nazwa ustanowionego połączenia MySQL.

MySQL Connection Host: **127.0.0.1:3306** Database: **datalogger** User: **grafana** 

Password: grafana

Użytkownik i hasło wprowadzone w punkcie 2 części Konfiguracja. Możesz pominąć inne ustawienia pozostawiając wartości domyślne.

| MySQL Connection |                |  |   |                 |  |   |  |  |  |  |
|------------------|----------------|--|---|-----------------|--|---|--|--|--|--|
| Host             | 127.0.0.1:3306 |  |   |                 |  |   |  |  |  |  |
| Database         | datalogger     |  |   |                 |  |   |  |  |  |  |
| User             | grafana        |  |   | Password •••••• |  |   |  |  |  |  |
| TLS Client Auth  |                |  | w | ith CA Cert     |  | 0 |  |  |  |  |
| Skip TLS Verify  |                |  |   |                 |  |   |  |  |  |  |
|                  |                |  |   |                 |  |   |  |  |  |  |

www.metel.eu

www.iplog.eu

9) Sprawdź połączenie z bazą danych wciskając przycisk Save and Test.

| Name             | 6        | MySQL     | _lplog               |                     | Default      |                           |              |             |                   |                |              |
|------------------|----------|-----------|----------------------|---------------------|--------------|---------------------------|--------------|-------------|-------------------|----------------|--------------|
| MySOL Con        | actio    | n         |                      |                     |              |                           |              |             |                   |                |              |
| Host             | 127 0    | 0 1:330   | 6                    |                     |              |                           |              |             |                   |                |              |
| Database         | datal    | ogger     |                      |                     |              |                           |              |             |                   |                |              |
| Database         | uatan    | yyei      | <b>B</b> d           |                     |              |                           |              |             |                   |                |              |
| User             | grara    |           | Password             |                     |              |                           |              |             |                   |                |              |
| TLS Client Auth  |          |           | With CA Cert         | 6                   |              |                           |              |             |                   |                |              |
| Skip TLS Verify  |          |           |                      |                     |              |                           |              |             |                   |                |              |
| Connection limit | 8        |           |                      |                     |              |                           |              |             |                   |                |              |
| Max open         | unlim    | ited 🚯    |                      |                     |              |                           |              |             |                   |                |              |
| Max idle         |          | 6         |                      |                     |              |                           |              |             |                   |                |              |
| Max lifetime     |          | ) ()      |                      |                     |              |                           |              |             |                   |                |              |
|                  |          |           |                      |                     |              |                           |              |             |                   |                |              |
| MySQL deta       | ils      |           |                      |                     |              |                           |              |             |                   |                |              |
| Min time interva | ป 1      | 0s 🚯      |                      |                     |              |                           |              |             |                   |                |              |
|                  |          |           |                      |                     |              |                           |              |             |                   |                |              |
| llser Perm       | nissior  | ,         |                      |                     |              |                           |              |             |                   |                |              |
| The database     | e user s | hould onl | v be granted SELEC   | T permissions on th | ne specified | database (                | & tables vou | want to que | v. Grafana d      | loes not valio | late that    |
| queries are s    | afe so q | ueries ca | an contain any SQL s | statement. For exan | nple, statem | ents like<br>ith restrict | USE otherdb  | ; and DROP  | TABLE user        | ; would be (   | executed. To |
| more informa     | ation.   | ie inginy | recommend your       |                     |              |                           |              |             | n the <u>myor</u> |                |              |
|                  |          |           |                      |                     |              |                           |              |             |                   |                |              |
|                  |          |           |                      |                     |              |                           |              |             |                   |                |              |
| Databa           |          |           | K                    |                     |              |                           |              |             |                   |                |              |
|                  |          |           |                      |                     |              |                           |              |             |                   |                |              |
| Save & Test      | De       | lete      | Back                 |                     |              |                           |              |             |                   |                |              |

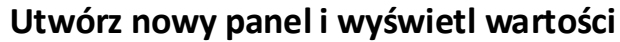

1) Kliknij przycisk + z lewej strony i wybierz Create Dashboard.

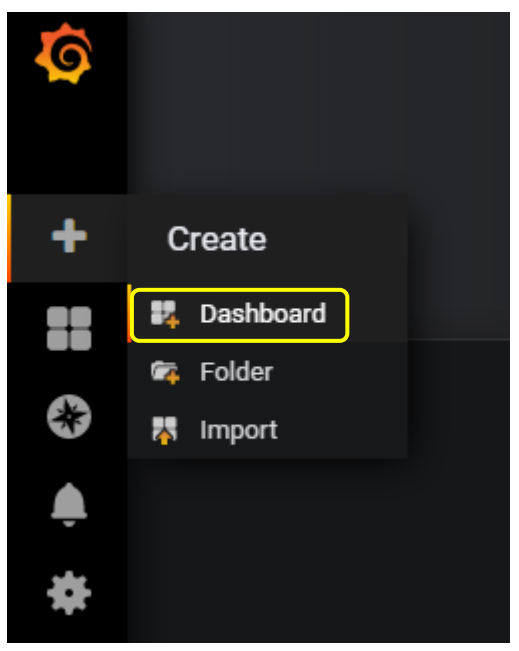

2) Wybierz opcję Add Query.

| 📊 📴 New Panel |                                | × |
|---------------|--------------------------------|---|
|               |                                |   |
|               |                                |   |
|               |                                |   |
|               |                                |   |
|               | Add Query Choose Visualization |   |
|               | Convert to row                 |   |
|               |                                |   |
|               |                                |   |

3) Wybierz domyślne połączenie do bazy danych. Teraz możesz używać wbudowanego kreatora zapytań MySQL lub przełączyć się na edytor SQL i pisać własne zapytania SQL do wyświetlania danych.

|           | Que | ries to         | MySQL_Iplog         | •           |          |               |            |                |  |
|-----------|-----|-----------------|---------------------|-------------|----------|---------------|------------|----------------|--|
|           |     |                 | 🤐 MySQL_iplog       | *           |          |               |            |                |  |
| Ÿ         | - A |                 | 👞 default           |             |          |               |            |                |  |
|           |     | FROM            | Grafana             |             | time 🚺   | Metric column | ð none     |                |  |
| Ţ         |     | SELECT          | column: value +     |             |          |               |            |                |  |
| <b>(*</b> |     | WHERE           | Macro: \$timeFilter | +           |          |               |            |                |  |
|           |     | GROUP BY        | ( +                 |             |          |               |            |                |  |
| ( Į       |     | Format as       | Time series 👻       | Edit SQL    | Show Hel | p⊧            |            |                |  |
|           |     |                 |                     |             |          |               |            |                |  |
|           | м   | lin time interv | val 🚯 0             | Relative ti | me       |               | Time shift | Hide time info |  |
|           |     |                 |                     |             |          |               |            |                |  |

Aby dodać kolejne zapytanie użyj przycisku Add Query. W tym przykładzie jest jedno zapytanie SQL do bieżącej wartości temperatury i kolejne do wyświetlania wymaganej temperatury.

| • ک          | New dashboard -                                                                                                    |                                 |
|--------------|----------------------------------------------------------------------------------------------------|---------------------------------|
|              | Panel Tible                                                                                                    |                                 |
| 30.8         |                                                                                                    |                                 |
| 30.6         |                                                                                                    |                                 |
| 30.4 —       |                                                                                                    |                                 |
| 30.2 —       |                                                                                                    |                                 |
| 30.0         |                                                                                                    |                                 |
| 29.8         |                                                                                                    |                                 |
| 05:<br>— Mea | 6400 6410 6420 6430 6440 6450 6460 6410 6420 6430 6430 6430 6430 6430 6130 6720 6720 6730 6750 6850 6850 6850 6850 6950 6910 6920 6930 103<br>Measured francisment = Phadrowshi checket                                                | 0 10:10 10:20 10:30 10:40 10:50 |
|              |                                                                                                    |                                 |
|              | Queries to 💷 MySQL.plog •                                                                                                    | Add Query Query Inspector ?     |
|              |                                                                                                    |                                 |
| $\mathbf{Y}$ |                                                                                                    |                                 |
|              | SELECT<br>ts as time_sec,<br>val_usu / val_ont / 10 as value,<br>'Neasured tamperature' as metric<br>FROM data_int_int<br>MEXE 'key_id' = (SELECT 'id' FROM 'keys' MERE 'key'='temp_val') AND \$_unixEpochFilter(ts)<br>OUDER V ts ASC |                                 |
|              | Format as Time Series - Query Builder Show Help> Generated SQL>                                                                                                    |                                 |
| )            |                                                                                                    |                                 |
|              | SELECT<br>ts Stim_sec,<br>val.cm / val.cm / 10 as value,<br>"Poladowań tsplota" as metric<br>FROM data_int_min<br>MEEE [key_id] = (SELECT 'id' FROM 'keys' MEEE 'key'='temp_threshold') AND \$unisEpochFilter(ts)<br>ORDER BY ts ASC   |                                 |
|              | Format as Time series • Query Builder Show Help> Generated SQL>                                                                                                    |                                 |

Zapytanie SQL użyte w przykładzie do wyświetlania bieżącej temperatury.

SELECT ts as time\_sec, val\_sum / val\_cnt / 10 as value, 'Measured Temperature' as metric FROM data\_int\_min WHERE `key\_id` = (SELECT `id` FROM `keys` WHERE `key`='temp\_val') AND \$\_\_unixEpochFilter(ts) ORDER BY ts ASC

Zapytanie SQL użyte w przykładzie do wyświetlania wymaganej temperatury. SELECT ts as time\_sec, val\_sum / val\_cnt / 10 as value, 'Required Temperature' as metric FROM data\_int\_min WHERE `key\_id` = (SELECT `id` FROM `keys` WHERE `key`='temp\_threshold') AND \$\_\_unixEpochFilter(ts) ORDER BY ts ASC

data\_int\_min jest tabelą w bazie danych datalogger, gdzie rekordy z wartościami są zapisywane co minutę. W części zapytania, w której jest **WHERE `key` = 'temp\_threshold'**, wartość łańcucha tekstowego musi odpowiadać łańcuchowi zapisanemu na wejściu bloku datalogger programu na stronie 2.

### Dodawanie następnego panelu

W tym przykładzie dodajemy inny panel, który wyświetla status cyfrowego wejścia. Kliknij ikonę Add panel w lewym górnym rogu.

| Add pane | ☆    | Ċ     | 8 | \$<br>Ţ | ② Last 6 hours Refr | esh every 5s | Q     | C      |
|----------|------|-------|---|---------|---------------------|--------------|-------|--------|
| www      | .met | el.eu |   |         | 7/8                 | ww           | /w.ip | log.eu |

Wybierz Add Query i wprowadź zapytanie SQL do odczytania bieżącej wartości z bazy danych mysql. SELECT

ts as time\_sec, val\_max as value, 'Input' as metric FROM data\_int\_sec WHERE `key\_id` = (SELECT `id` FROM `keys` WHERE `key`='contact') AND \$\_\_unixEpochFilter(ts) ORDER BY ts ASC

Wybierz wizualizację z lewej strony i wskaż Singlestat, wybierz bieżącą wartość i ustaw progowe wartości.

| Visualizatio | n Q           |    |            | ^         |       |              |   |         |        |             |            |       |                |             |
|--------------|---------------|----|------------|-----------|-------|--------------|---|---------|--------|-------------|------------|-------|----------------|-------------|
| Gray         | ph            |    | Singlestat |           | Gauge | Tab          | e |         | Text   | Heatmap     | Alert List |       | Dashboard list | Plugin list |
| Value        |               |    |            |           |       | Coloring     |   |         |        | Spark lines |            | Gauge |                |             |
| Stat         | Current       |    | •          | Font size | 80% - | Background   |   | Value   |        | Show        |            | Show  |                |             |
| Prefix       |               |    |            | Font size | 50% 🔹 | Prefix       |   | Postfix |        |             |            |       |                |             |
| Postfix      |               |    |            | Font size | 50% 🗸 | Thresholds 😧 |   |         |        |             |            |       |                |             |
| Unit         | none          |    |            |           |       | Colors       |   |         | Invert |             |            |       |                |             |
| Decimals     |               |    |            |           |       |              |   |         |        |             |            |       |                |             |
|              |               |    |            |           |       |              |   |         |        |             |            |       |                |             |
| Value Mappir | ngs           |    |            |           |       |              |   |         |        |             |            |       |                |             |
| Type ran     | ige to text 🔻 | )  |            |           |       |              |   |         |        |             |            |       |                |             |
| Set range    | mappings      |    |            |           |       |              |   |         |        |             |            |       |                |             |
| × From       | null          | То | null       | Text      | N/A   |              |   |         |        |             |            |       |                |             |
| × From       | -0.5          | То | 0.5        | Text      | Open  |              |   |         |        |             |            |       |                |             |
| × From       | 0.5           | То | 1.5        | Text      | Close |              |   |         |        |             |            |       |                |             |
| + Add a rai  | nge mapping   |    |            |           |       |              |   |         |        |             |            |       |                |             |

Obraz rezultatu wizualizacji.

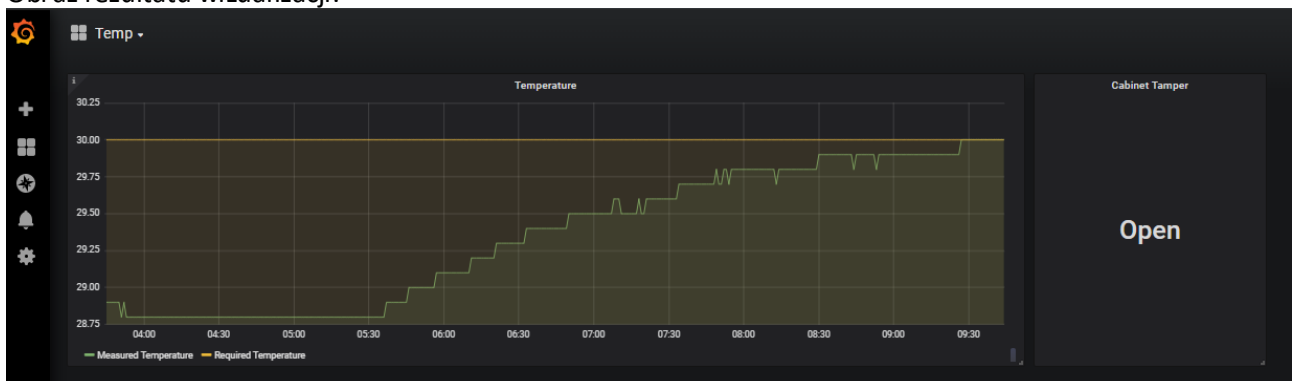

Więcej przykładów, ustawień i prac z pakietem grafana, odwiedź https://grafana.com.